第8回インフラメンテナンス大賞 応募方法

## STEP1 IDの発行

- 〇応募ページの「ログインIDを発行する」をクリックすると、「エントリー新 規登録画面」に移行します。
- ○応募にあたっての事務窓口・連絡担当の方1名について登録いただくと、 登録したメールアドレスにログインⅠD、パスワードを通知します。

STEP2 応募様式(Excel形式)の作成

〇応募書類等作成要領をご確認いただき、応募様式(Excel形式)を作成 してください。

〇様式データは「応募ページ」からダウンロードできます。

STEP3 応募様式(Excel形式及びPDF形式に変換したデータ)をアップロード

- 〇応募様式(Excel形式)を作成したら、別途、PDF形式に変換したファイ ルも作成してください。(Excel上でPDF変換する際は「ブック全体」を対 象にして保存することを推奨します。)
- 〇応募者メニュー画面において、応募様式(Excel形式とPDF形式の2ファ イル)をアップロードしてください。
- 〇応募様式はPDF形式が審査対象となります。PDF形式のファイルは、 文字切れ等で判別できない箇所が発生してないか等よくご確認ください。

※この時点では応募が完了していません。

## STEP4 応募者情報の入力(入力フォーム)

- 〇応募者メニュー画面の「応募者情報入力フォーム」をクリックし、応募者 情報をWEBフォームに入力してください。
- 〇応募者は7名以内とし、そのうち1名を応募者を代表する者として定め てください。

※この時点では応募が完了していません。

## STEP5 応募資料の提出(応募の完了)

○応募者メニュー画面の「応募資料の提出」をクリックすることで応募が 完了します。

〇応募が完了した後は登録した内容の変更ができなくなりますので十分 ご確認の上、応募を完了してください。